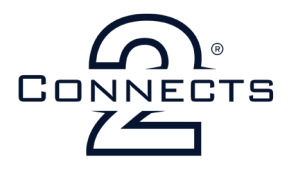

### CTULR05 INFODAPTER INTERFACE FOR LAND ROVER VEHICLES

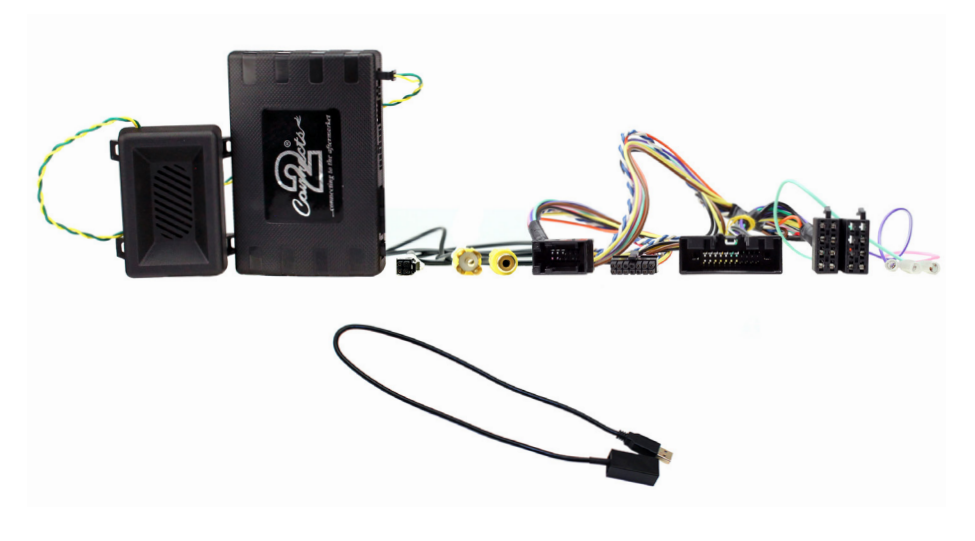

### **APPLICATION**

Land Rover Discovery (IV) 2009 - 2011 For Vehicles with Basic Display Only

### **KEY FEATURES**

- Retains Steering Wheel Controls (including Pick Up/Hang Up)
  - Retains OEM USB Input
  - Retains Vehicle Warning/Park Assist Functionality
    - Retains Vehicle Settings Menus
  - Provides Outputs for Speed Pulse, Park Brake, Reverse Gear

www.connects2.com

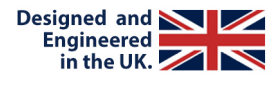

CTULR05\_IG\_v2

# ABOUT

The Connects2 Infodapter for Land Rover vehicles provides retention of the vehicle's OEM steering wheel controls, phone buttons, USB input, park assist chime functionality and settings menus.

# **DIP SWITCH SETTINGS**

See Fig 1.

Up = Off, Down = On

1: On = Pioneer head units. Off = All other head units

2: Setting for reverse camera. On = PAL, Off = NTSC. The default setting is Off (NTSC).

**3:** Resets the display settings back to default. If the display settings have been manipulated in a way that it is no longer possible to make adjustments, change the DIP switch #3 from Off to On and back. This will reset the screen settings to the factory defaults. During this procedure the screen background will change to red. While the background is red, no settings can be made.

4: Not applicable

## **INTERFACE CONNECTIONS**

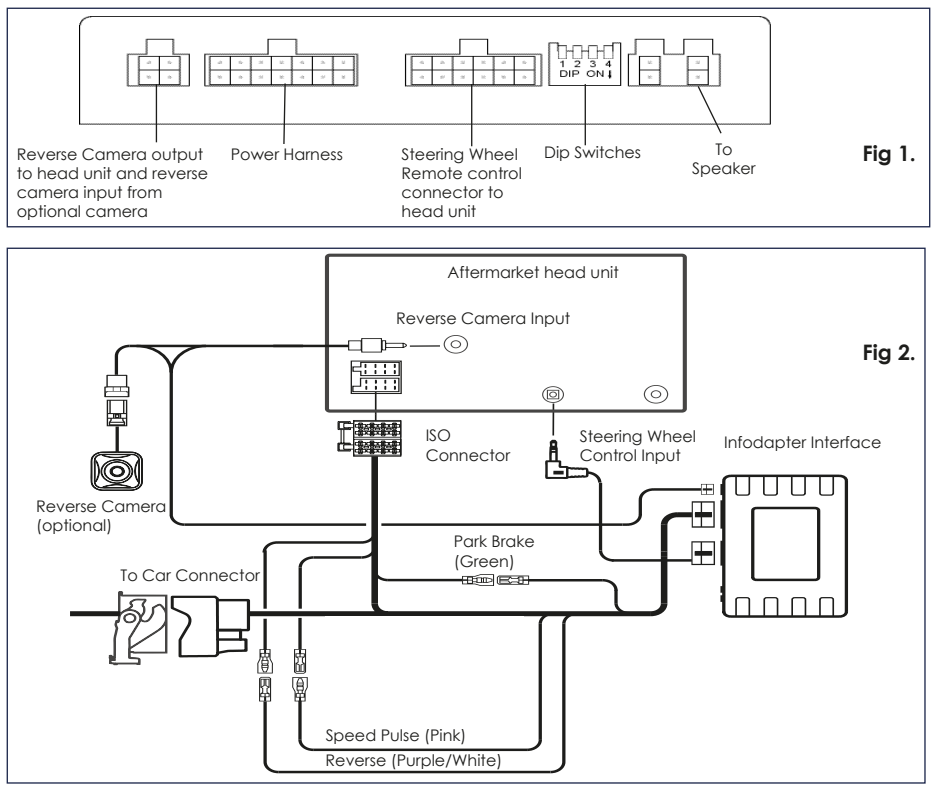

# www.connects2.com

## **STEERING WHEEL CONTROLS**

- 1. Mode
- 2. Track +/-

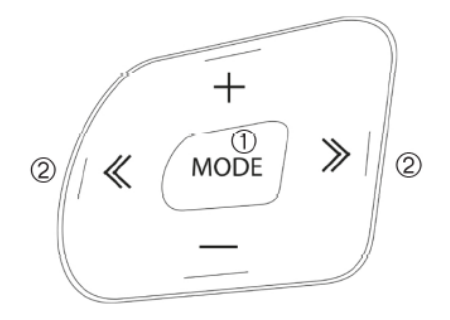

### **MENUS & SETTINGS**

To access the menu, **push and hold the mode button** for 2 seconds (Fig. 3). This will enable the configuration menu. To navigate through the menu options use the **Track Up**/ **Track Down buttons.** To select a menu option, push the **mode button once**.

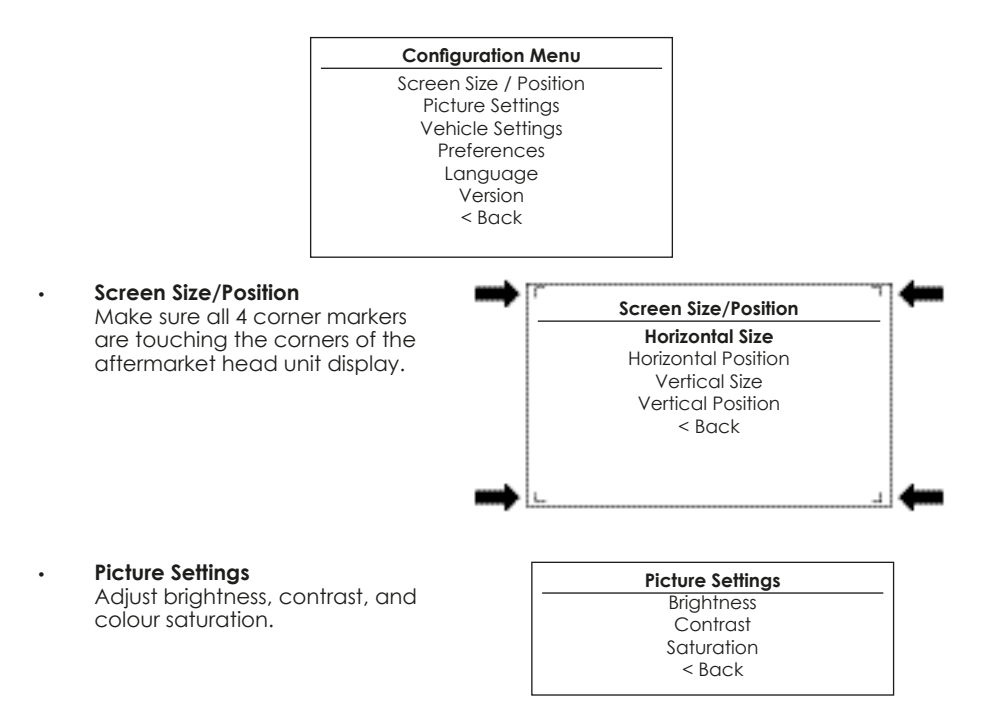

# www.connects2.com

## MENUS & SETTINGS

#### Vehicle Settings

Time/Date - Adjust the vehicle's time and date settings

#### Preferences

**Park Assist Version** - Select according to the colour configuration of the park assist fitted to the vehicle.

**Camera Connected** - Select Yes if an optional camera is connected.

Park Brake Source - Set to one of the following: Brake - Park brake output active when park brake is on. Speed - Park brake output active when speed is less than 3kph Always On - Park brake output always active.

**Restore factory settings** - Reverts all Infodapter settings to factory defaults. (This does not restore vehicle settings)

#### Vehicle Settings

Time/Date

<Back

#### Preferences

Park Assist Version Camera Connected Park Brake Source Restore Factory Settings < Back

Legal Information

Please consult the relevant road traffic laws governing the country in which this product is being operated. No liability is accepted for material damage, loss or personal injury, directly or indirectly, from installation and operation of this product. This product should only be operated when safe to do so.

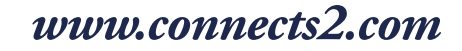